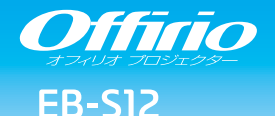

# かんたん操作ガイド

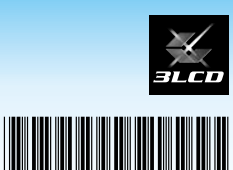

**FPSON** 

本書では、本機を使い始めるまでの準備、投写して映像を 補正するまでの基本操作を説明しています。

# 本書の流れ

- 同梱品を確認する
  本製品のマニュアルについて
- コンピューターと接続して投写する
- 🥥 映像を補正する
- さまざまな機器と接続する

インジケーターの見方

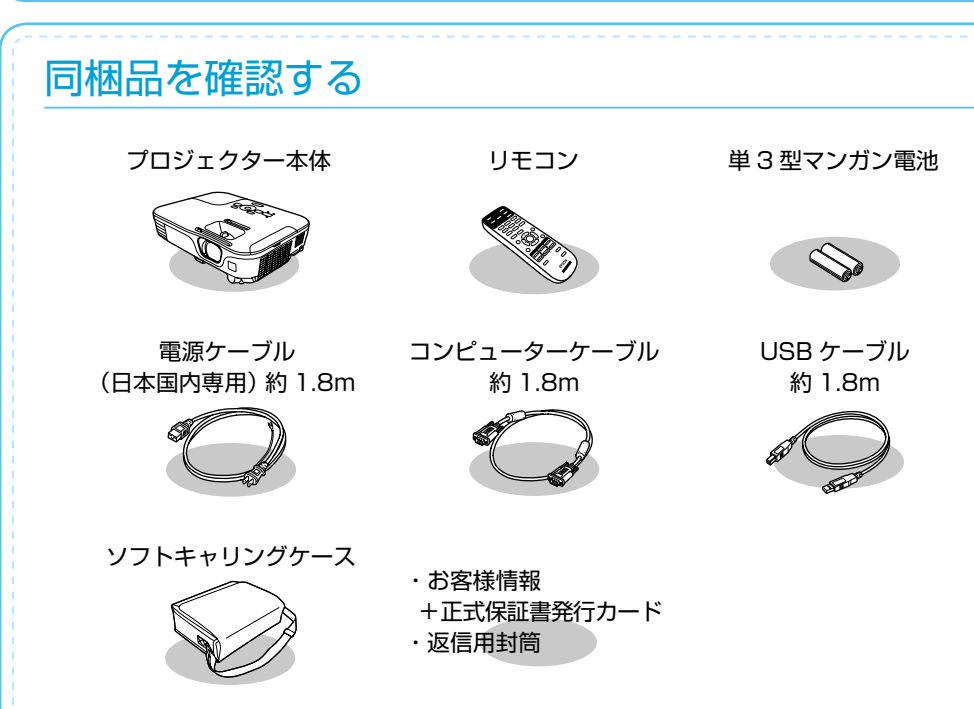

# 本製品のマニュアルについて

本機には次のマニュアルが添付されています。本機を安全に正しくお使いいただくために、添 付のマニュアルをよくお読みください。

| 子 (紙) の | 『安全にお使いいただくために / サポートとサービスのご案内』                                        |  |  |  |
|---------|------------------------------------------------------------------------|--|--|--|
|         | 本機を安全にお使いいただくための注意事項やサポート<br>とサービスのご案内が記載されています。<br>お使いいただく前に必ずご覧ください。 |  |  |  |
|         |                                                                        |  |  |  |
|         | 『かんたん操作ガイド』(本書)                                                        |  |  |  |
|         | 本機を使い始めるまでの準備、投写して映像を補正する<br>までの基本操作を記載しています。                          |  |  |  |
|         |                                                                        |  |  |  |

#### より詳細なマニュアルは、Document CD-ROM に収録されています。

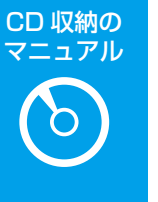

『取扱説明書』(PDF)

本機の操作方法全般と、環境設定メニューの使い方、困ったときの対処方法、お手入れ方法などを記載しています。

#### Document CD-ROM 内のマニュアルの見方

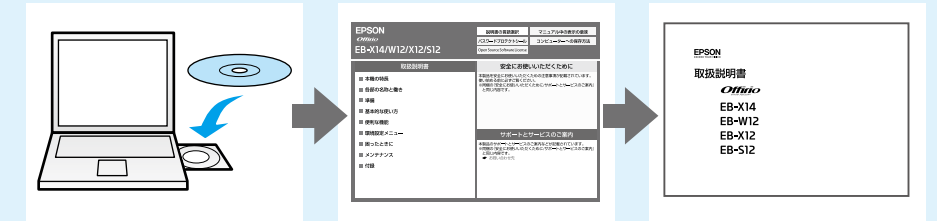

PDF をご覧いただくには Adobe Reader が必要です。

# コンピューターと接続して投写する

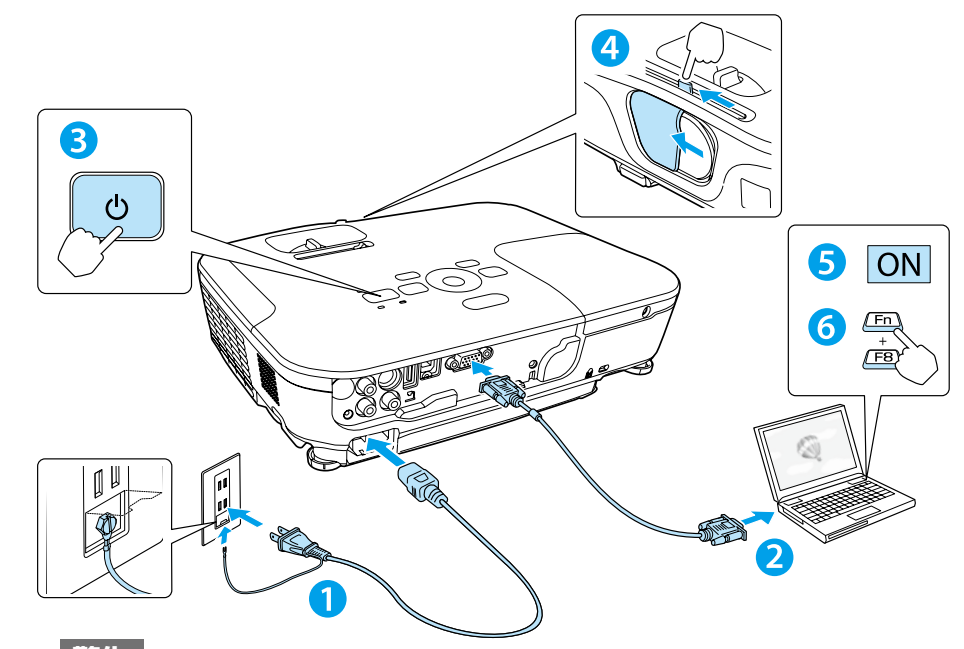

- ・投写中はレンズをのぞかないでください。
- 必ず接地接続を行ってください。

接地接続は必ず、電源プラグを電源につなぐ前に行ってください。また、接地接続を 外す場合は、必ず電源プラグを電源から切り離してから行ってください。

#### 注意

本機の吸気口・排気口をふさがないでください。内部に熱がこもり、火災の原因になる ことがあります。

#### USB ケーブルで接続するときは

- 1 本機で投写中に、操作パネルの【メニュー】ボタンを押して環境設定メニューを表示します。
- 2 [拡張設定] の [USB Type B] が [USB Display] (初期設定) に設定されていること を確認します。
- 3 同梱の USB ケーブルで、コンピューターの USB 端子と本機の USB(TypeB) 端子を接 続します。
- 4 初めて接続したときは、自動的にドライバーのインストールが開始されます。画面の指示 に従いインストールが完了したら、映像が投写されます。

USB ケーブルで接続すると、コンピューター画面の投写と同時に音声も再生できます。 詳細は、『取扱説明書』「USB ディスプレイで投写する」をご覧下さい。

はじめに、スクリーンに対してプロジェクターが平行になるように本機を設置します。

本機とコンセントを電源ケーブルで接続します。 2 コンピューターのディスプレイ出力端子と本機のコンピューター入力端 子をコンピューターケーブルで接続します。 3 操作パネルの電源ボタン【ひ】を押して、本機の電源を入れます。 4 レンズカバーを開けます。 5 コンピューターの電源を入れます。 6 コンピューターの画面出力先を切り替えます。 コンピューターの Fn キー (ファンクションキー) を押したまま、 

| 出力切り替えの例      |           |            |           |  |
|---------------|-----------|------------|-----------|--|
| EPSON Fn + F8 |           | acer       | Fn + F5   |  |
| NEC           | - Fn + F3 | Lenovo/IBM | • Fn + F7 |  |
| Panasonic     |           | SONY       |           |  |
| HP            | Fn + F4   | DELL       | Fn + F8   |  |
| TOSHIBA       | Fn + F5   | FUJITSU    | Fn + F10  |  |

詳細は、お使いのコンピューターの取扱説明書をご覧下さい。

? 映像が投写されないときは 操作パネルの【入力検出】ボタンを

押します。

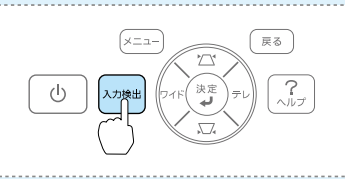

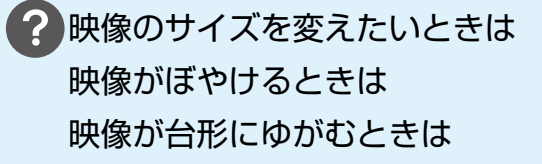

裏面をご覧ください

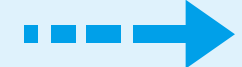

### 映像を補正する

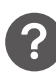

# 映像のサイズを変えたいときは

操作パネルの【ワイド】または【テレ】ボタンで調整します。

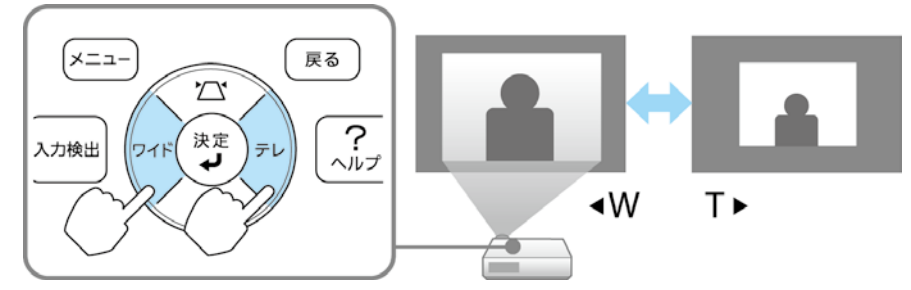

#### 映像のサイズは本機とスクリーンの距離によっても変わります。

スクリーンに近づけると小さく、スクリーンから遠ざけると大きくなります。 詳細は、『取扱説明書』「スクリーンサイズと投写距離」をご覧下さい。

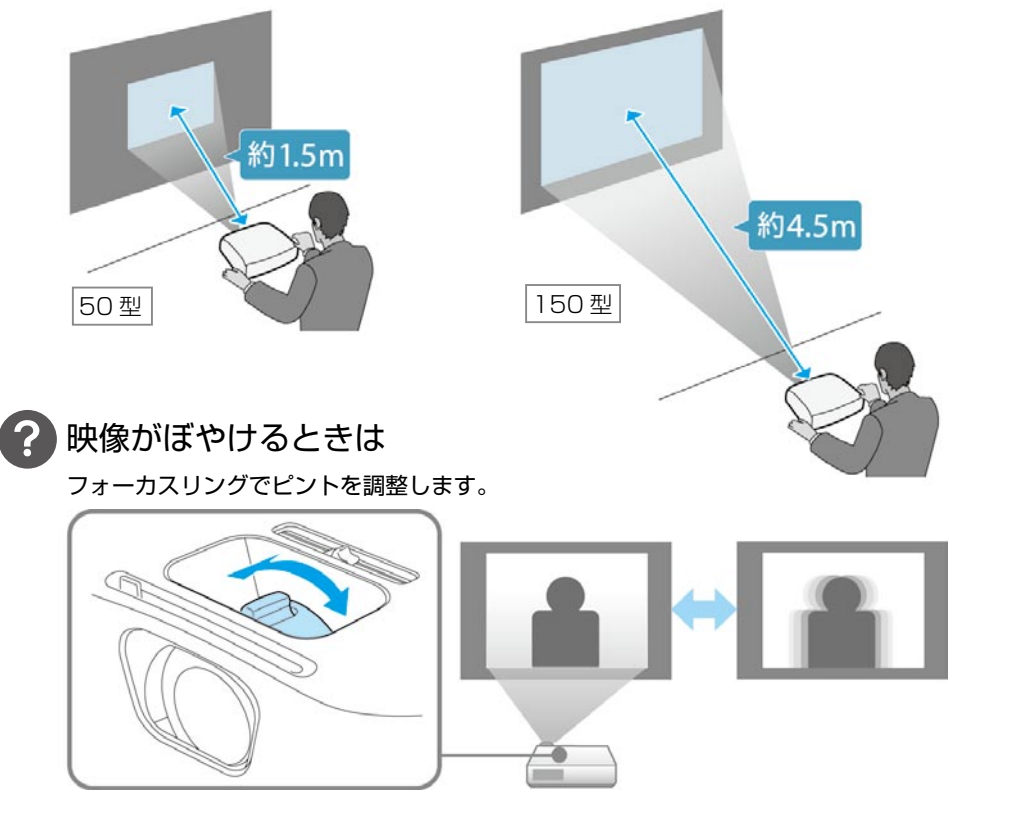

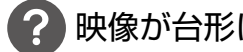

# 映像が台形にゆがむときは

#### ■ ヨコ方向の台形ゆがみ

ヨコ補正スライダーを左右に移動させ、 ヨコ方向の台形ゆがみを補正します。

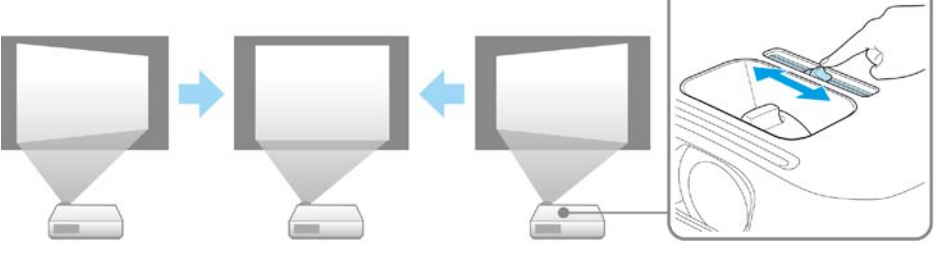

#### ■ タテ・ヨコ方向の台形ゆがみ

台形補正画面を表示して、タテ方向・ヨコ方向の台形ゆがみを個別に補正します。 台形補正画面は、操作パネルの【ひ】または【ひ】ボタンを押すと表示されます。

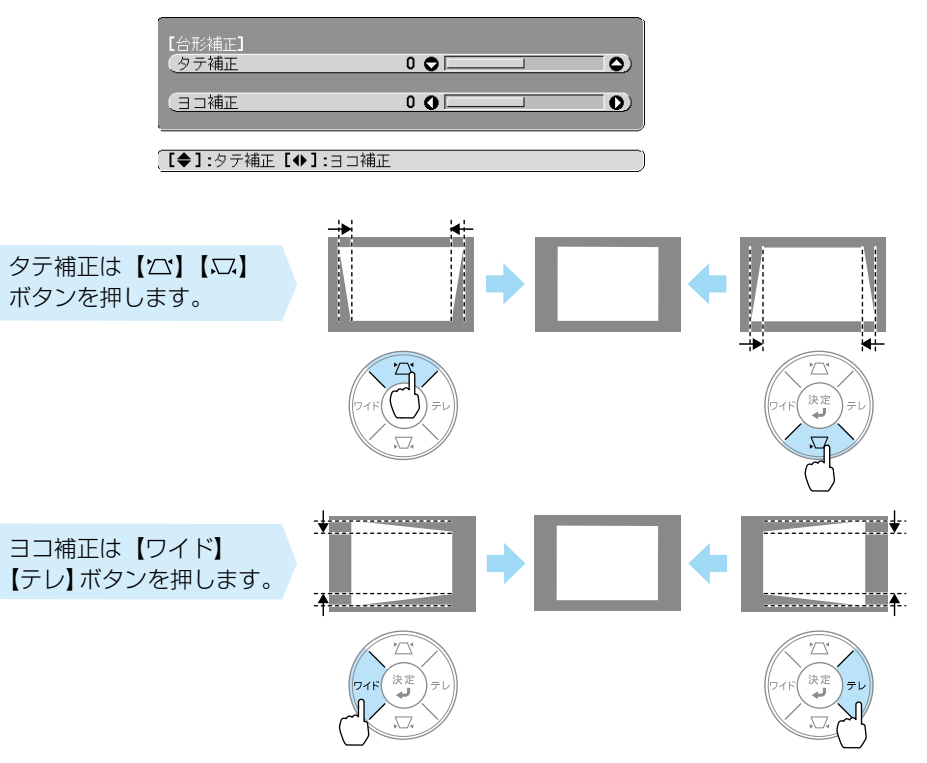

#### さまざまな機器と接続する

DVD プレイヤーや VHS ビデオなどの映像機器、USB メモリーや書画カメラなどの USB 機器からの映像を投写するときは、下図のように接続します。

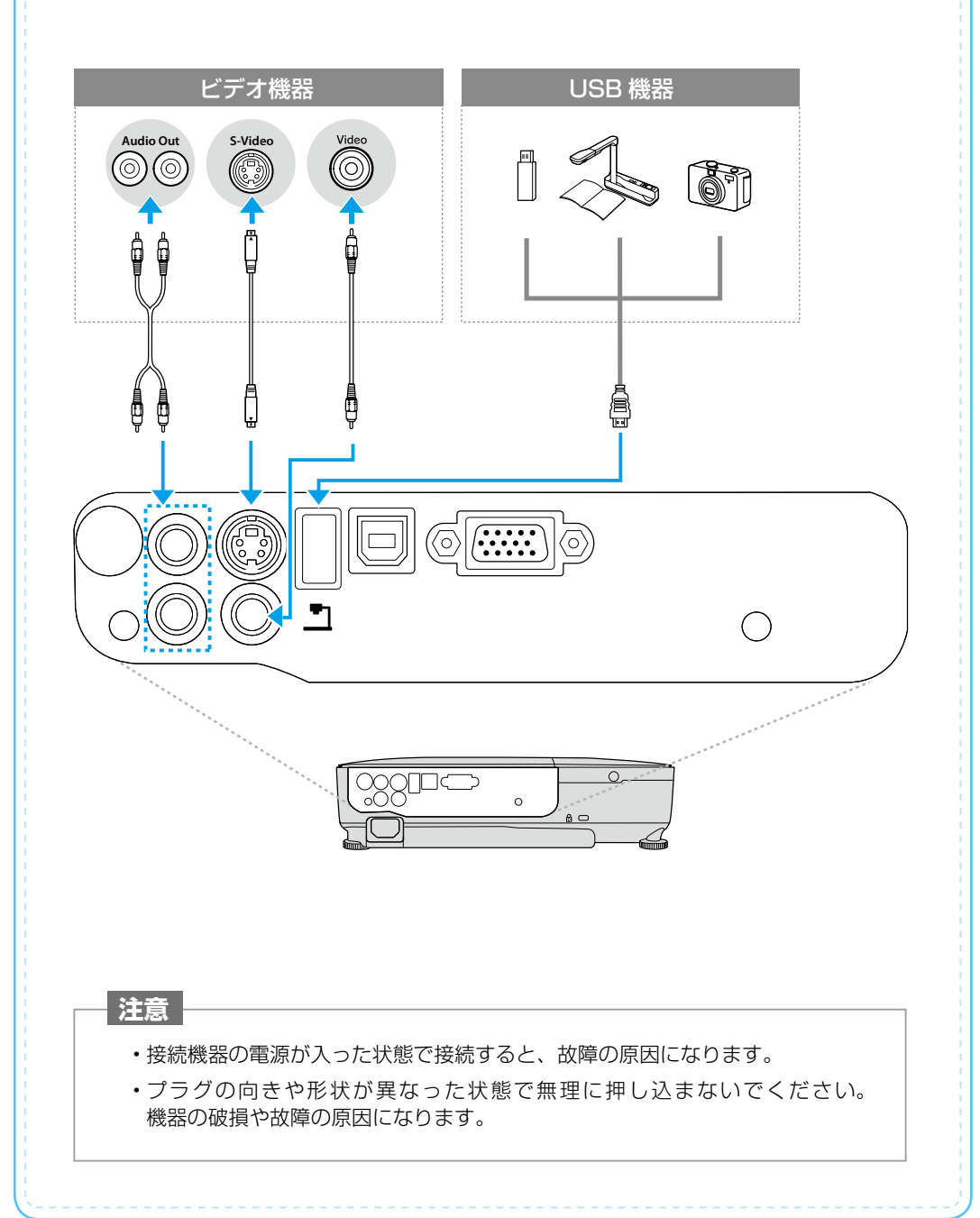

インジケーターの見方

| □ 正常動作時の () インジケーターの状態 |      |       | 態 🔲 : 点灯 👘 🔲 : 点滅 🔲 : 消灯 |
|------------------------|------|-------|--------------------------|
|                        | オレンジ | スタンバイ | 「小」を押すと投写を開始します。         |

| □ □ ①       | X 2 2 1 1 |                        |
|-------------|-----------|------------------------|
| ₩<br>●●●● ● | ウォームアップ中  | しを押しても無効になります(約 30 秒)。 |
| 緑           | 投写中       | 通常動作中です。               |

#### □ 異常 / 警告時のインジケーターの状態

050-3155-8600

|   |                                     | 1223 2 3000                                         | •                                                                                                    |  |
|---|-------------------------------------|-----------------------------------------------------|----------------------------------------------------------------------------------------------------|--|
|   | 赤 赤 赤<br>                           | 内部異常                                                | 電源プラグをコンセントから抜き、修理を依頼し<br>てください。                                                                                                    |  |
|   | #<br>□<br>↓<br>次<br>↓               | ファン異常<br>センサー異常                                     |                                                                                                    |  |
|   | * □ *<br>•                          | 内部高温異常<br>約5分間そのままの状態<br>で待ち、電源プラグをコ<br>ンセントから抜きます。 | 次の2点を確認してください。<br>・ 壁際に設置しているときは場所を移動します。                                                                                                    |  |
|   | 赤                                   | 高温警告                                                | ・エアフィルターの掃除または交換をします。                                                                                                    |  |
|   | *<br>●<br>●<br>◆<br>次<br>↓          | ランプ異常 / ランプ<br>点灯失敗                                 | 次の3点を確認してください。<br>・ランプを取り出しランプ割れを確認し、割れていな<br>ければ再セットして電源を入れます。割れていると<br>きは、お買い上げの販売店または以下に記載の連絡<br>先にご相談ください。<br>・ランプカバーやランプが確実に取り付けられている<br>か確認してください。<br>・エアフィルターを掃除します。 |  |
|   | す<br>し<br>次<br>し<br>次<br>し          | ランプ交換勧告                                             | すみやかに、新しいランプと交換してください。<br>このまま使い続けると、ランプが破裂するおそれ<br>があります。                                                                                                    |  |
|   | 赤 赤 赤<br>し 次 よ                      | オートアイリス異常                                           | 電源プラグをコンセントから抜き、修理を依頼し<br>てください。                                                                                                    |  |
|   | ※ 上記の対処を行っ<br>または以下に記載              | ってもエラーになるときは<br>載の連絡先に修理を依頼し                        | は、電源プラグをコンセントから抜きお買い上げの販売店<br>」てください。                                                                                                    |  |
| • | インフォメーシ<br>050-3155-7<br>※上記電話番号をご利 | <b>'ョンセンター</b> 製品<br>(010<br>用できない場合は、042-5         | の操作方法・お取扱等、技術的な問い合わせに電話でお答えします<br>1時間】月~金曜日 9:00 ~ 20:00 土曜日 10:00 ~ 17:00<br>(祝日、弊社指定日を除く)<br>03-1969 へお問い合わせください。                                                         |  |
| • | サービスコール                             | パセンター 修理<br>【受付                                     | に関するお問い合わせ・出張修理・保守契約のお申し込み先<br>寸時間】月~金曜日 9:00 ~ 17:30(祝日、弊社指定日を除く)                                                                                                    |  |

※上記電話番号をご利用できない場合は、042-511-2949へお問い合わせください。